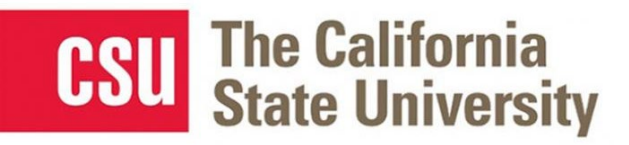

# **Table of Contents**

| Trav | el Expense Report                                | 2  |
|------|--------------------------------------------------|----|
|      | Creating an Expense Report                       | 2  |
|      | Adding Expenses to the Report                    | 3  |
|      | Out-of-Pocket Expense                            | 4  |
|      | Personal Car Mileage                             | 5  |
|      | Itemizing Expenses                               | 6  |
|      | Allocating Expenses                              | 8  |
|      | Attaching Receipts                               | 9  |
|      | Email or Forward Receipts to your Concur Profile | 9  |
|      | Receipts Captured with Concur App                | 9  |
|      | Uploading Scanned Documents                      |    |
|      | Special Travel Situations                        | 11 |
|      | International Travel                             | 11 |
|      | Expensing a Cash Advance                         | 13 |
|      | Blanket Mileage Claims                           | 16 |
|      | Submitting an Expense Report                     | 16 |
|      | Tracking Status of an Expense Report             | 17 |
|      | Acting as a Delegate                             | 18 |
|      | Printing an Expense Report                       | 19 |
|      | Correcting and Resubmitting an Expense Report    | 20 |
|      |                                                  |    |

# **Travel Expense Report**

All CSU related travel for faculty and staff must have an approved Travel Request before an expense report can be created.

Per CSU Travel Procedures, Section IX; A **"Travel Expense Claim must be submitted to the campus Travel** *Reimbursement office within 60 days of the end of a trip unless there is recurrent local travel, in which case claims may be aggregated and submitted monthly.*"

Please be aware Approved Travel Requests will automatically close on day 61 after the travel end date. In order to submit a late expense report, the request will have to be re-opened. The request will not be re-opened until exception approval has been obtained from Division VP and CFO.

# **Creating an Expense Report**

To create a report:

1. Click Request on the header toolbar, and then select the tile for the specific trip request.

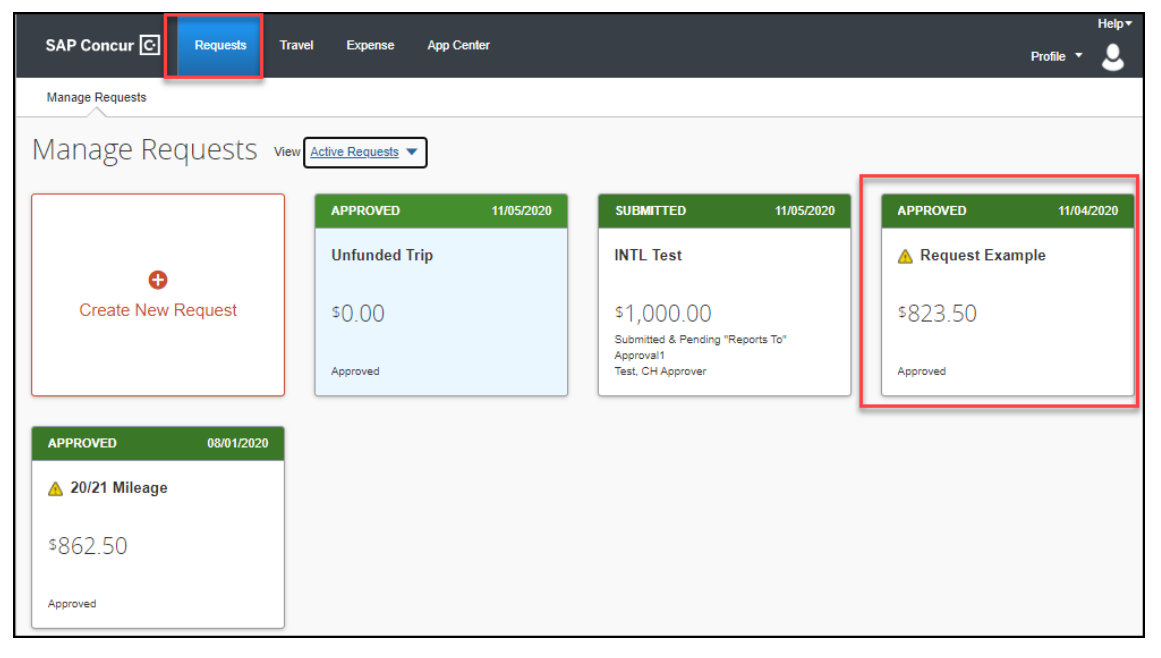

## Select Create Expense Report.

| SAP Concur C Requests Travel Expense App Center | Help+<br>Profile +                 |
|-------------------------------------------------|------------------------------------|
| Manage Requests                                 |                                    |
| Alerts: 2                                       | ~                                  |
| Request Example \$823.50                        | ore Actions  Create Expense Report |
| Request Details ▼ Print/Share ▼ Attachments ▼   |                                    |

# Adding Expenses to the Report

There are various ways to add expenses and compile a complete expense report. Overall, the goal is to reflect all costs associated with a trip, regardless of payment method.

## **Travel Credit Card/Ghost Card Charges**

You can add Concur Travel card transactions to an expense report in these ways:

- From the open expense report (Add Available Expenses)
- From the Available Expenses section (Expense > Manage Expenses)
- 1. From the open expense report, click **Add Expense**. Select related expenses and then **Add to Report** button.

| SAP Concur C Reques     | Add Expense                    |                     |                                                    |               | ×           |
|-------------------------|--------------------------------|---------------------|----------------------------------------------------|---------------|-------------|
| Denver \$1,744.2        | <b>2</b><br>Available Expenses | +<br>Create New Exp | ense                                               |               |             |
| Not Submitted           | Payment Type                   | Expense Type        | Vendor Details                                     | Date <b>*</b> | Amount      |
| REQUEST                 | CSU-USBank-CBC                 | P Airfare           | ALASKA AIR 0272176946747<br>Seattle, Washington    | 03/08/2021    | \$163.40    |
| Approved<br>\$17,135.00 | CSU-USBank-CBC                 | P Airfare           | ALASKA AIR 0272176510618<br>Sacramento, California | 03/03/2021    | \$184.40    |
| Add Expense Edit        | Displayed expenses: 2, Tot     | al: 2               |                                                    |               |             |
| Receipt Payment Type    |                                |                     |                                                    | Close         | I To Report |

- a. Verify or update the Expense Type classification of the imported credit card transactions or any other required fields that need to be populated.
- From the Available Expenses section (Expense > Manage Expenses), select each transaction that you want to assign to the current expense report.
  - a. Click **Move** and select the related expense report.

| AVAILABLE EXPENSES       |               |                  |        |                     |
|--------------------------|---------------|------------------|--------|---------------------|
| All Cards                |               | Credit card icon |        | Move  Match Unmatch |
| Expense Detail           | Expense Type  | Source           | Date 🔺 | To New Report       |
| Courtyards SUNNYVALE, CA | Other Expense | ⊖                |        | Example Report      |

b. Verify or update the Expense Type classification of the imported credit card transaction.

## **Out-of-Pocket Expense**

To add an out-of-pocket expense to an Expense Report:

1. From the open report, click **Add Expense**.

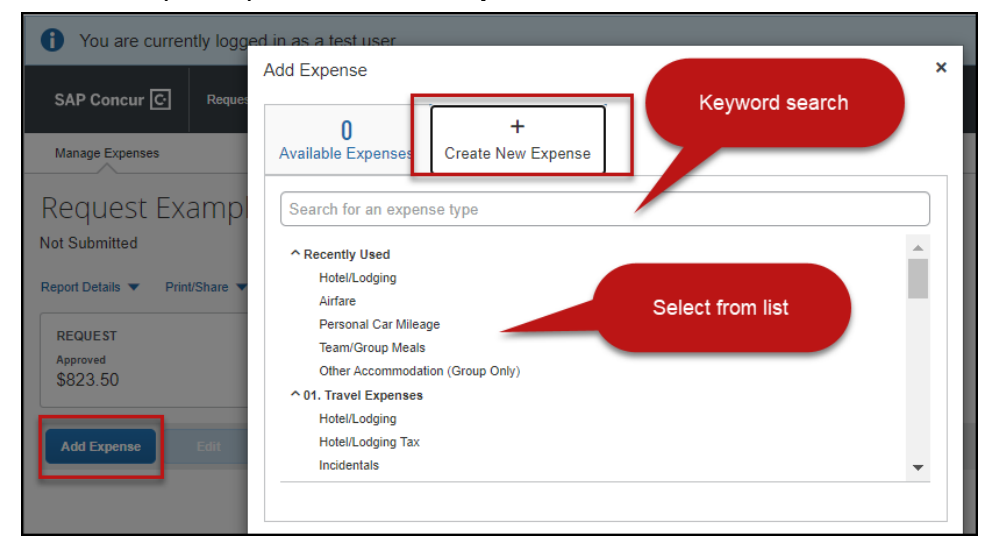

- 2. On the **New Expense** tab, click the appropriate expense type. Each expense type will have their own set of required fields and configuration.
- 3. The page refreshes, displaying the required and optional fields for the selected expense type.
- 4. Complete the required and optional fields. Click one of the following:
  - Save
  - Itemizations to itemize the expense and classify as two different expense types (i.e. dinner and parking). NOTE: Hotel expenses **require** itemization to break down nightly rates, taxes, etc.
  - · Allocate to allocate the expense between various chartfields as applicable
  - Attach Receipts to upload and attach receipt images
  - · Cancel to exit without saving this expense

| New Expen <mark>se</mark>              | 1                           | Cancel Save Expense  |
|----------------------------------------|-----------------------------|----------------------|
| Details Itemizations                   |                             | Hide Receipt         |
| Allocate Expense Type *                | * Required field            |                      |
| Airfare                                | ~                           |                      |
| Transaction Date *                     | Ticket Number               |                      |
| 10/19/2020                             |                             |                      |
| Vendor *                               | City of Purchase            |                      |
| Southwest Airlines 🗸                   | 🐵 🔻 Los Angeles, California |                      |
| Payment Type *                         |                             |                      |
| Out of Pocket 🗸                        |                             |                      |
| Amount *                               | Currency *                  | Attach Receipt Image |
| 185.00                                 | US, Dollar 🗸                |                      |
| Request *                              |                             |                      |
| 11/04/2020, \$185.00 - Request Examp 🗸 |                             |                      |
| Comments To/From Approvers/Processors  |                             |                      |
|                                        | li li                       |                      |
| Save Expense Save and Add Another C    | ancel                       |                      |

- CSU and campus specific audit rules are integrated into the system. When adding an expense that requires a certain action an alert message will appear:
  - > Warning- 🛕 eligible to continue and submit.
  - Hard Stop- ① cannot move forward and must make correction prior to submission.

#### Personal Car Mileage

You must register a car for the applicable mileage type to be reimbursed for mileage. For instructions on setting up your vehicle(s), see the **Personal Car** section, within the **Concur Reference Guide- Profile Setup**.

#### To Create a Car Mileage Expense

- 1. With the Expense Report open, on the **New Expense** tab, select the Personal Car Mileage Expense Type. The mileage form will open with the required and optional fields displayed including the **Mileage Calculator** link.
- 2. Click the **Mileage Calculator** link and enter the route as appropriate. If round trip mileage should be calculated, click **Make Round Trip**.
- 3. Click Add Mileage to Expense.
- 4. Review to make sure all required fields are populated.
- 5. Click Save.

| Details       tenizations       Show Receipt       *         2. Mileage Calculator                                                                                                    | ← → Personal Car                                                                           | Mileage \$102.93 🛍 |                                                                                                    | Cancel                                  | Save Expense           |
|----------------------------------------------------------------------------------------------------|--------------------------------------------------------------------------------------------|--------------------|----------------------------------------------------------------------------------------------------|-----------------------------------------|------------------------|
| Details       Itemizations       Show Recipt         2       Mileage Calculator                                                                                                    | 1/04/2020                                                                                  |                    |                                                                                                    |                                         |                        |
| 9. Mileage Calculator       Image Calculator       * Required field         Expense Type *       Transaction Date *       From Location *         Personal Car Mileage       Image Calculator       Chico, CA, USA       Image Calculator         Sacramento, CA, USA       Out of Pocket       11/04/2020, \$103.50 - Request *         Comments To/From Approvers/Processos       Image Calculator       Image Calculator         Vehice ID *       Distance to Date       Distance *       Number of Passengers         Personal Car       0       179       Image Calculator         102.93       US, Dollar       USD 6375 per mile       USD 6375 per mile         Verial reinbursement Rates       USD 6375 per mile       USD 6375 per mile         Image Calculator       Image Calculator       Image Calculator         Image Calculator       Image Calculator       Image Calculator         Image Calculator       Image Calculator       Image Calculator         Image Calculator       Image Calculator       Image Calculator       Image Calculator         Vehice ID *       Distance to Date       Distance *       Number of Passengers       Image Calculator         Image Calculator       Image Calculator       Image Calculator       Image Calculator       Image Calculator         Image Cal                                                                                                    | Details Itemizations                                                                       |                    |                                                                                                    |                                         | Show Receipt           |
| * Request #          Expense %       From Location *         Personal Car Mileage       Initial/2020         To Location *       Payment Type         Sacramento, CA, USA       Out of Pocket         Comments TaFrom ApproversProcessors       Initial/2020, \$103.50 - Request *         Vehicle ID *       Distance to Date       Distance *         Personal Car       0       179       0         Amount       Currency       Request attacts       Vetail Distance attacts         102.93       US, Dollar       Vetail Distance attacts       Vetail Distance attacts                                                                                                    | ▲ Mileage Calculator Ø Allocat                                                             | te                 |                                                                                                    |                                         |                        |
| Experse Type * Personal Car Mileage Payment Type Payment Type Payment                                                                                                    |                                                                                            |                    |                                                                                                    |                                         | * Required field       |
| Personal Car Mileage       Into4/2020       Chico, CA, USA         To Location *       Payment Type       Request *         Sacramento, CA, USA       Out of Pocket       Into4/2020, \$103.50 - Request >         Comments To/From Approvers/Processors       Into4/2020, \$103.50 - Request >         Vehicle ID *       Distance to Date       Distance *         Personal Car       0       IT79       0         Amount       Currency       USD 0.575 per mile       USD 0.575 per mile         Vevi al reinbursement Rates       USD 0.575 per mile       Vev al reinbursement rates         remember of Realington and the remember of the remember of the rememb                                                                                                    | Expense Type *                                                                             |                    | Transaction Date *                                                                                                    | From Location *                         |                        |
| To Location * Payment Type Request * Sacramento, CA, USA Out of Pocket 11/04/2020, \$103.50 - Request  Comments ToFrom Approvers/Processors  Vehicle ID * Distance to Date Distance * Number of Passengers Personal Car   Currency US, Dollar US, Dollar US, D                                                                                                    | Personal Car Mileage                                                                       | ~                  | 11/04/2020                                                                                                    | Chico, CA, USA                          | ۵                      |
| Sacramento, CA, USA Out of Pocket 11/04/2020, \$103.50 - Request  Comments ToFrom Approvers/Processors Comments ToFrom Approvers/Processors Vehicle ID * Distance to Date Distance * Number of Passengers Personal Car   Distance to Date Distance * Number of Passengers 0  T79 0 0 0 0 0 0 0 0 0 0 0 0 0 0 0 0 0 0 0                                                                                                    | To Location *                                                                              | Payment Type       | Request *                                                                                                    |                                         |                        |
| Comments ToFrom Approvers/Processors          Vehicle ID *       Distance to Date       Distance *       Number of Passengers         Personal Car       0       179       0       0         Amount       Currency       Reimbursement Rates       USD 0.575 per mile       Veix all reimbursement rates         102.93       US, Dollar       Veix all reimbursement rates         veix class       Image: State in the state in the state i                                                                                                    | Sacramento, CA, USA                                                                        | Out of Pocket      | 11/04/2020, \$103.50 - Request                                                                                                    | ~                                       |                        |
| Vehicle ID * Distance to Date Distance * Number of Passengers Personal Car                                                                                                    | Comments To/From Approvers/Processors                                                      |                    |                                                                                                    |                                         |                        |
| Vehicle D* Distance to Date Distance * Number of Passengers Personal Car  Derrency Durency Durency Dustor Currency Dustor Distance * Number of Passengers Dustor Passengers Dustor Passengers Du                                                                                                    |                                                                                            |                    |                                                                                                    |                                         |                        |
| Vehicle ID * Distance to Date Distance * Number of Passengers Personal Car  Currency US, Dollar US, Dollar Us, Dollar Us, Dollar Us, Dollar Use val reimbursement rates Use of the war war war war war war war war war war                                                                                                    |                                                                                            |                    |                                                                                                    |                                         |                        |
| Vehicle ID * Distance to Date Distance * Number of Passengers 0 179 0 0 Amount Currency Reimbursement Rates USD 0.575 per mile Veiw all reimbursement rates USD 0.575 per mile Veiw all reimbursement rates                                                                                                    |                                                                                            | /                  |                                                                                                    |                                         |                        |
| Vehicle ID * Distance to Date Distance * Number of Passengers Personal Car  Personal Car  Currency Distance to Date Distance * Number of Passengers Distance to Date Distance * Number of Passengers Distance * Number of Passengers Distance * Number of Pass                                                                                                    | ·                                                                                          |                    |                                                                                                    |                                         |                        |
| Value     Distance in Data       Personal Car     0       Amount     Currency       102.93     US, Dollar       Verw all reimbursement Rates       USD 0.575 per mile       Verw all reimbursement rates                                                                                                    | Vehicle ID *                                                                               | Distance to Date   | Distance *                                                                                                    | Number of Passengers                    |                        |
| Amount<br>102.93<br>Amount<br>Currency<br>US, Dollar<br>Reimbursement Rates<br>USD 0.575 per mile<br>View all reimbursement rates<br>Reimbursement rates<br>Reimbursement rate                                                                                           |                                                                                            |                    | 170                                                                                                    |                                         | 0                      |
| Amount Currency Reimbursement Rates<br>USD 0.575 per mile<br>Vew all reimbursement rates<br>USD 0.575 per mile<br>Vew all reimbursement rates<br>USD 0.575 per mile<br>Vew all reimbursement rates                                                                                                    |                                                                                            | U                  | 115                                                                                                    |                                         | 47                     |
| 102.93     US, Dollar     US, Dollar       Use value embursement rates                                                                                                    | Amount                                                                                     | Currency           | Reimbursement Rates                                                                                                    |                                         |                        |
| Registrations and the set of the set of the                                                                                                    | 102.93                                                                                     | US, Dollar         | View all reimbursement rates                                                                                                    |                                         |                        |
| Alector de la Alectorigeness<br>Seguritaria<br>Bossi A. Lista<br>Bossi A. Lista<br>Catalde Bate<br>Catalde Bate<br>Catalde Bat |                                                                                            |                    |                                                                                                    |                                         |                        |
| Australingenese       Mag         Opporting       Importing         Opporting       Importing         Importing tools Poes St       Opporting         Importing tools Poes St       Opporting         Importing tools Poes St       Opporting         Importing tools Poes St       Opporting         Importing tools Poes St       Opporting         Importing tools Poes St       Opporting         Importing tools Poes St       Opporting         Importing tools Poes St       Opporting                                                                                                    | fileage Calculator                                                                         |                    |                                                                                                    |                                         |                        |
| Impact AL IGA       Impact AL IGA       Impact AL IGA<                                                                                                    | Avoid Tols Avoid Highways Map                                                              | Carbernie          |                                                                                                    | S Sining                                |                        |
| lemente da UA<br>le lemente da UA<br>lemente da UA<br>lemente da UA<br>lement                             | Chico, CA, USA                                                                             |                    | Coveto                                                                                                    | Pottog In Nater                         | 1                      |
| Calculade Road<br>Calculade Road<br>Tections<br>1999 purce direc Cless: CA 59203, USA<br>11% Alexa for 50 % Hower Walk § 0.3 mi<br>1 Med comband of 5.5 % Hower Walk § 0.3 mi<br>1 Med comband of 5.5 % Hower Walk § 0.5 mi<br>1 Med comband of 5.5 % Hower Walk § 0.5 mi<br>1 Med comband of 5.5 % Hower Walk                                                                                                    | Sacramento, CA, USA S 5.6 MI                                                               |                    | Mendocino.                                                                                                    | Cranight Ferrier                        | (15) Dole Valley       |
| Calculate Roads Vectors Vector                                                                                                    | Chice, CA, USA                                                                             | Con grage          | National Forest Willows Overtec                                                                                                    | Tabas                                   | Falen Stilwater        |
| Versions<br>119 planner dire. CA690, CA 59203, USA<br>111 - Mail Andread or ES 05 House (Val 8)<br>2 Thum plat oble (S 05 House (Val 8)<br>2 Thum plat oble (Val 8)<br>2 Thum plat oble (Val 8)<br>2 Thum plat oble (Val                                                                                                    | Calculate Route                                                                            |                    | Creative Creative Cre | National Forest Trucker                 | Fallon Station Eastgar |
| 119 plumer dive. Ofen: CA 59520, USA<br>11% Elaboration of 50 followed Valle 0.0 m<br>12 Thus registrate for 50 followed Valle 0.0 m<br>12 Thus registrate for 50 followed Valle 0.0 m<br>13 Thus registrate for 50 followed Valle 0.0 m<br>14 Take are unapolicities of 51 followed Valle 0.0 m<br>15 Thus registrate for 50 followed Valle 0.0 m<br>15 Thus registrate for 50 followed Valle 0.0 m<br>15 Thus registrate followed Valle 0.0 m<br>15 Thus registrate followed Valle 0.0 m<br>15 Thus regist                                                                                                    | Directions                                                                                 |                    | Ution Yubapty                                                                                                    | Cerson City                             |                        |
| 11 - Back of the Set Applied Table Back and Table Back and Table B                                                                                                    | 3199 plummer drive, Chico, CA 95928, USA                                                   |                    | and the second second s | South Lake Yering                       | ton Schurz Gebter      |
| 1 merumaneau or sin sitemen var ist u volm<br>2 merumaneau or sin sitemen var ist u volm<br>3 merumaneau or sin sitemen var ist u volm<br>3 merumaneau or sitemen var ist u volm<br>3 merumaneau or sitemen var ist u                                                                                                    | 19.7 ml. About 1 hour 36 mins                                                              | Garada             | Rosevile                                                                                                    | Placenute (1)                           |                        |
| 1 3 Time Hore Sterils Rose<br>1 4 Time Hore Sterils Rose<br>1 5 Keep Mill Scretting of CA-095 Steril Rose<br>1 5 Keep Mill Scretting of CA-095 Steril Rose<br>1 5 Keep Mill Scrett                                                                                                    | Thead normeast on E 5th St toward Wall St 0.3 mi     2. Turn right onto Pine St     0.3 mi |                    | Helating Bacra of olso                                                                                                    | Kirkwood (200                           | Isawthorie (20)        |
| s Kee kith soething of C-M 92 Set 35 Set 35                                                                                                    | 3. Turn left onto E 9th St 0.7 mi     4. Take the ramp onto CA-99 S 10.1 mi                |                    | Santa Rosa<br>Vacaville Elk Grove                                                                                                    |                                         |                        |
|                                                                                                    | 5 Keep left to continue on CA-149 S 5.4 mi                                                 |                    |                                                                                                    | Stanislaus Bridgebor<br>National Forest | N. C. K.               |
|                                                                                                    | 0.0 MI 179.1 MI Google                                                                     |                    | A AND A THE                                                                                                    |                                         | -                      |
|                                                                                                    |                                                                                            |                    |                                                                                                    |                                         |                        |

# **Itemizing Expenses**

Use the Itemize feature to account for transactions that should be charged to multiple expense types (accounts codes). Itemization should be completed prior to Allocation (charging to multiple chartfields).

### To itemize a general expense:

- 1. Add the expense as usual and then click **Itemizations** tab. The itemized amount must match the total expense.
- 2. Select **Create Itemization** button, select the expense type that applies to the first itemization. The page refreshes, displaying the required and optional fields for the selected expense type.
- 3. Complete the fields as required. Click **Save Itemization**.
- 4. Repeat step 2 for each additional itemization, on the **Itemization** tab, until the Remaining amount is \$0.00.

| ← → Rail<br>03/16/2021   Amt | \$50.00 💼           |                  | Cancel Save Expense |
|------------------------------|---------------------|------------------|---------------------|
| Details                      | Itemizations        |                  | Hide Receipt        |
| Amount<br>\$50.00            | Itemized<br>\$50.00 | Remaining \$0.00 |                     |
| Create Itemization           |                     |                  |                     |
| □ Date ▲                     | Expense Ty          | pe Requested     |                     |
| 03/16/2021                   | Rail                | \$25.00          | -                   |
| 03/16/2021                   | Baggage Fe          | ee \$25.00       | -                   |

### 5. Click Save Expense.

• The expense will now reference an "itemized" note under the amount.

| Out of Pocket Airfare Southwest Airlines Los Angeles, California 10/19/2020 | \$185.00<br>Itemized |
|-----------------------------------------------------------------------------|----------------------|
|-----------------------------------------------------------------------------|----------------------|

## To itemize a hotel expense:

A hotel bill typically contains a variety of expenses including room fees, taxes, parking, meals, Wi-Fi charges, and maybe personal items. You must itemize these expenses so that they can be reimbursed correctly.

To create a lodging expense:

- 1. With the Expense Report open, on the **Create New Expense** tab, select the Hotel/Lodging expense Type. The lodging form will open with the required and optional fields displayed.
- 2. Complete all required and optional fields as appropriate.
- 3. Click **Itemizations** tab then **Create Itemization** button. Search/select the Hotel/Lodging expense type.

- 4. The number of nights and dates involve appear automatically.
- 5. Select **The Same Every Night** or **Not the Same** depending on the respective hotel details. If not the same each night (i.e. increase for weekends, etc.) this option will let you note the differences from day to day, otherwise select same every night to itemize full cost of stay by respective classification.

| 3/10/2021   A                                              | ing \$500.00 <b>f</b><br>Il Suites International                                                                                                    | Ď                          |                   |   | Hotel/Loc<br>03/10/2021                                     | dging \$500<br>All Suites Interr | ).00 💼<br>national      |                   |                    |       |
|------------------------------------------------------------|----------------------------------------------------------------------------------------------------|----------------------------|-------------------|---|-------------------------------------------------------------|----------------------------------|-------------------------|-------------------|--------------------|-------|
| Details                                                    | Itemizations                                                                                                    |                            |                   |   | Details                                                     | Itemizati                        | ons                     |                   |                    |       |
| Amount<br>\$500.00                                         | Itemized<br>\$0.00                                                                                                    | <b>1</b> Rem<br>\$500.     | aining<br>00      |   | Amount<br>\$500.00                                          | Item<br>\$0.                     | ized<br>00              |                   | Remaining \$500.00 |       |
| New Itemization<br>Expense Type *                          |                                                                                                    |                            |                   |   | New Itemizat                                                | ion                              |                         |                   |                    |       |
| Hotel/Lodging                                              |                                                                                                    |                            |                   | ~ | Hotel/Lodging                                               | I                                |                         |                   |                    | ~     |
| Entry Type: Recurring                                      | g Itemization 🔻                                                                                                    | 03/08/2021 - 03/10/2021 (M | lights: 2)        |   | Entry Type: Rec                                             | te was:                          | o                       | 3/08/2021 - 03/10 | /2021 (Nights: 2)  |       |
| The Co                                                     |                                                                                                    |                            |                   |   |                                                             |                                  |                         |                   |                    |       |
| The Sa                                                     | me Every Night                                                                                                    | Not th                     | ie Same           |   | The                                                         | e Same Every Night               | t                       |                   | Not the Same       | 1     |
| Room Rate (per night)                                      | * Room Tax (per night)                                                                                                    | Tax 2 (per night)          | Tax 3 (per night) |   | Date                                                        | Room Rate                        | Room Tax                | Tax 2             | Not the Same       | ax 3  |
| Room Rate (per night) '                                    | me Every Night<br>* Room Tax (per night)<br>20.00                                                                                                    | Tax 2 (per night)          | Tax 3 (per night) |   | The<br>Date<br>03/08/2021                                   | Room Rate                        | t<br>Room Tax<br>25.00  | Tax 2             | Not the Same       | ax 3  |
| Room Rate (per night) <sup>1</sup>                         | Keen the second second se | Tax 2 (per night)          | Tax 3 (per night) |   | The<br>Date<br>03/08/2021<br>03/09/2021                     | Room Rate<br>125.00<br>200.00    | Room Tax<br>25.00<br>30 | Tax 2             | Not the Same       | ax 3  |
| Room Rate (per night) <sup>*</sup> 200.00 (Amounts in USD) | Keory Night     Room Tax (per night)     20.00                                                                                                    | Tax 2 (per night)          | Tax 3 (per night) |   | The<br>Date<br>03/08/2021<br>03/09/2021<br>(Amounts in USD) | Room Rate<br>125.00<br>200.00    | Room Tax<br>25.00<br>30 | Tax 2             | Not the Same       | iax 3 |

6. Enter the Room Rate, Room Tax, and Additional Charges.

- 7. Click Save Itemization.
- 8. Repeat step 3 for each additional itemization, on the **Itemization** tab, until the Remaining amount is \$0.00.
- 9. Click Save Expense.

If there is a remaining amount to be itemized (other charges, for example, for parking or meals), the remaining amount is displayed in the **Remaining** field. Continue to itemize the amounts until the balance is \$0.00.

| Details Itemizations Amount Itemized \$315.00 | Remaining<br>\$315.00 | Hotel/Lodging \$500.00<br>03/10/2021 All Suites International<br>Details Itemizations |                      |                     |           |
|-----------------------------------------------|-----------------------|---------------------------------------------------------------------------------------|----------------------|---------------------|-----------|
|                                               |                       | Amount<br>\$500.00<br>Create Itemization                                              | Itemized<br>\$500.00 | Remaining<br>\$0.00 |           |
|                                               |                       | Date A                                                                                | Expens               | se Туре             | Requested |
|                                               |                       | 03/08/2021                                                                            | Hotel/L              | odging              | \$200.00  |
|                                               |                       | 03/08/2021                                                                            | Hotel/L              | odging Tax          | \$25.00   |
|                                               |                       | 03/09/2021                                                                            | Hotel/L              | odging              | \$200.00  |
|                                               |                       | 03/09/2021                                                                            | Hotel/L              | odging Tax          | \$25.00   |
|                                               |                       | 03/10/2021                                                                            | Parking              | g/Tolls             | \$50.00   |

## Allocating Expenses

The Allocations feature allows you to allocate selected expenses to multiple chartfields. This should be performed after the Itemization if allocating to multiple expense types.

To allocate:

1. Allocate single expense - With the report open, select a *single* expense and click **Allocate**. Select **Percent** or **Amount**, then **Add** and enter the new chartfield designation.

| Allocate<br>Expenses: 1   \$31 | 15.00   |        |                            |
|--------------------------------|---------|--------|----------------------------|
|                                | Percent | Amount | 1                          |
| Amount<br>\$315.00             |         |        | Allocated 100%<br>\$315.00 |
| Code                           |         |        |                            |
| Add                            |         |        |                            |

2. To allocate multiple expenses (or the entire report), select the expenses and then select the **Allocate** button.

| Rec<br>Not St                 | JUES                  | st Exa  | ample \$60     | 12.93 🟛              |                  |                                               |
|-------------------------------|-----------------------|---------|----------------|----------------------|------------------|-----------------------------------------------|
| Report<br>REG<br>Appr<br>\$82 | UEST<br>oved<br>23.50 | Print/  | Share V Manage | Receipts             |                  |                                               |
| Ada                           | l Expens              | e       | Edit Delet     | e Copy Allocate C    | Combine Expenses | Move to 🔻                                     |
| -                             | Alerts                | Receipt | Payment Type   | Expense Type         |                  | Vendor Details                                |
|                               | 0                     | -       | Out of Pocket  | Hotel/Lodging        |                  | Alistar Hotels<br>Los Angeles, California     |
|                               |                       |         | Out of Pocket  | Personal Car Mileage |                  |                                               |
|                               |                       | -       | Out of Pocket  | Airfare              |                  | Southwest Airlines<br>Los Angeles, California |

Select **Percent** or **Amount**, then **Add** and enter the new chartfield designation.

| Allocate<br>Expenses: 3   \$287.93       |        | Add Allocation                                   | ×        |
|------------------------------------------|--------|--------------------------------------------------|----------|
| Percent                                  | Amount |                                                  | <b>^</b> |
| Amount<br>\$287.93<br>Default Allocation |        | New Allocations  * Required fie  Business Unit * | sid<br>2 |
| Code<br>DEFAULT                          |        | Fund *                                           | ]        |
| Add Edit Remove Save a                   |        | ▼ ▼ (           Department *           ▼ ▼ (     |          |

3. Click Save.

If there is need to allocate to multiple chartfields, click **Add**. The allocation box will pop-up to enter a new chartfield.

# **Attaching Receipts**

## Using Available Receipts Library

Users can upload images to the **Available Receipts** library which stores the receipt until the user is ready to attach it to an Expense Report. Receipts can be uploaded to **Available Receipts** using various methods.

### **Email or Forward Receipts to your Concur Profile**

- 1. Before emailing receipts to the **Available Receipts** library, you must verify your email address for verification in the **Personal Information** section of your Profile.
- 2. Click **Profile > Profile Settings**. The **Profile Options** page appears.
- 3. On the left-hand side of the screen, click **Personal Information**.
- 4. On the **Personal Information** screen, scroll down to the **Email Addresses** section.
- 5. Follow the below steps to verify your email address:
  - a. Once you have saved an email address, click Verify.
  - b. Check your email for a verification message from Concur.
  - c. Copy the code from the email message into the **Enter Code** box next to the email address.
  - d. Click **OK** to submit the code and complete verification.
- 6. Prepare an email to **receipts@concur.com**, attach the images, and send the email. The available file formats are PDF, PNG, JPG, JPEG, HTML, TIF, OR TIFF.

or

7. Forward an existing emailed receipt to **receipts@concur.com**.

## **Receipts Captured with Concur App**

Any receipts captured using the Concur app will automatically place the images in your **Available Receipts** library and can be attached as described below.

## To Attach a Receipt Image to an Expense Entry Using Available Receipts

- 1. In the Expense Report, select an expense entry to open it in Detail view.
- 2. Click Attach Receipt Image > View Available Receipts.
- 3. Select the appropriate image and choose **Attach**. Click **Save**. The receipt column will be populated, and you can hover over or click the receipt box to view the receipt attached.

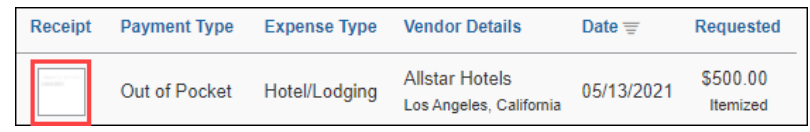

4. You can also attach a receipt by clicking on the plus sign (+) within the expense line.

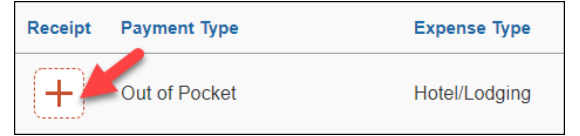

| Attach Receipt                                |                                                     |
|-----------------------------------------------|-----------------------------------------------------|
| Select a receipt image or reuse one fron      | n this report:                                      |
| Available Receipts Receipt                    | ts in Report                                        |
| •                                             | TEST RECEIPT EXAMPL<br>Uploaded: 11/11/2020 2:30 PH |
| Upload Receipt<br>Image<br>5MB limit per file | Report Land                                         |
|                                               | Attach View                                         |

## **Uploading Scanned Documents**

Files scanned and saved to a folder on your computer may be uploaded directly into an Expense Report using the following steps:

Scan the documentation into a .pdf, .png, .jpg., .jpeg, .html, .tif or .tiff file; 5 MB limit per file.

1. With your transaction open, select **Attach Receipt**.

| New Expens            | 5e                  |   |                       |                         |             |   |                  | Cancel | Save Expen   | se |
|-----------------------|---------------------|---|-----------------------|-------------------------|-------------|---|------------------|--------|--------------|----|
| Details               | Itemizations        |   |                       |                         |             |   |                  |        | Hide Receipt | E  |
| Allocate              |                     |   |                       | * Req                   | uired field |   |                  |        |              | ٦  |
| Airfare               |                     |   |                       |                         | ~           |   |                  |        |              |    |
| Transaction Date *    |                     |   | Ticket Nur            | nber                    |             |   |                  |        |              |    |
| 10/19/2020            |                     |   |                       |                         | 1           |   |                  |        |              |    |
| Vendor *              |                     |   | City of Pur           | chase                   |             |   |                  |        |              |    |
| Southwest Airlines    |                     | ~ | •                     | Los Angeles, California |             |   |                  |        | n - 1        |    |
| Payment Type *        |                     |   |                       |                         |             |   |                  |        |              |    |
| Out of Pocket         |                     | ~ |                       |                         |             |   | Attach Dessint I |        |              |    |
| Amount *              |                     |   | Currency <sup>1</sup> | e                       |             |   | Attach Receipt I | nage   | 1            |    |
| 185.00                |                     |   | US, Do                | llar                    | ~           |   |                  |        |              |    |
| Request *             |                     |   |                       |                         |             |   |                  |        |              |    |
| 11/04/2020, \$185.0   | 0 - Request Exam    | ~ |                       |                         |             |   |                  |        |              |    |
| Comments To/From Appr | overs/Processors    |   |                       |                         |             |   |                  |        |              |    |
| 1                     |                     |   |                       |                         |             |   |                  |        |              |    |
|                       |                     |   |                       |                         |             | l | L                |        |              |    |
|                       |                     |   |                       |                         |             |   |                  |        |              |    |
| Save Expense          | Save and Add Anothe |   | ancel                 |                         |             |   |                  |        |              |    |

2. Browse your computer to find the scanned document.

| Attach                                | Receipt                                  |              |                           |                                 |  |  |  |
|---------------------------------------|------------------------------------------|--------------|---------------------------|---------------------------------|--|--|--|
| Select a                              | receipt image or reu                     | ise one fror | n this report:            |                                 |  |  |  |
| Available Receipts Receipts in Report |                                          |              |                           |                                 |  |  |  |
|                                       | Upload Rece<br>Image<br>5MB limit per fi | eipt         | TEST RECE<br>Uploaded: 11 | IPT EXAMPL<br>//11/2020 2:30 PM |  |  |  |
|                                       |                                          |              | Attach                    | View                            |  |  |  |
|                                       |                                          |              |                           |                                 |  |  |  |

3. Click Attach.

## **Special Travel Situations**

#### **International Travel**

International, Alaska & Hawaii trips will require **Travel Allowance** itineraries to be created to utilize GSA per diem amounts, which are used as ceiling amounts for related expenses.

1. Create or open your related expense report and select the **Travel Allowance** hyperlink, then **Manage Travel Allowance** to build your trip itinerary.

| INTL Test              | \$0.00        |                   |                         |
|------------------------|---------------|-------------------|-------------------------|
| Not Submitted          |               |                   |                         |
| Report Details 🔻       | Print/Share 🔻 | Manage Receipts 🔻 | Travel Allowance        |
| REQUEST                |               |                   | Manage Travel Allowance |
| Approved<br>\$1,000.00 |               |                   |                         |
| Add Expense            | Edit          |                   |                         |

2. The **Travel Allowances** window will appear allowing you to build your trip itinerary. Select **Create New Itinerary** and enter the first leg of your trip and click **Save**.

| 1 Create                     | New Itinerary 2 Available                     | Itineraries 3 Expe | enses & Adjustments                  |                       |                                            |                  |
|------------------------------|-----------------------------------------------|--------------------|--------------------------------------|-----------------------|--------------------------------------------|------------------|
| ltinera<br>Itinerar<br>Franc | ry Info<br>y Nam <u>e</u><br>e Conference     | Selection<br>USGSA |                                      |                       |                                            |                  |
| Add S                        | Stop Delete Rows Impo                         | ort Itinerary      |                                      |                       | Edit Itinerary Stop                        |                  |
|                              | Departure City 🔺                              |                    | Arrival City                         | Arrival Rate Location | Departure City                             |                  |
|                              | Sacramento, California<br>04/19/2021 06:00 AM |                    | Paris, FRANCE<br>04/19/2021 09:00 PM | PARIS, FRANCE         | Date 04/19/2021 Arrival City Paris, FRANCE | Time<br>06:00 AM |
|                              |                                               |                    |                                      |                       | Date<br>04/19/2021                         | Time<br>09:00 PM |

- 3. Continue entering all legs of the trip by selecting the **Add Stop** button. An itinerary must consist of at least 2 legs; one leg for departure details and a second leg for your return details.
- 4. When all portions of the trip are entered, click Next.
- 5. On the Available Itineraries tab, you can view the itinerary that you have assigned to this trip.

| <b>1</b> C | reate New Itinerary | 2 Available Itineraries | 3 Expenses & Adjustments |                        |                     |                              |
|------------|---------------------|-------------------------|--------------------------|------------------------|---------------------|------------------------------|
| Ass        | igned Itinerarie    | 25                      |                          |                        |                     |                              |
| E          | dit Unassign        |                         |                          |                        |                     |                              |
|            | Departure City      |                         | Date and Time 🔺          | Arrival City           | Date and Time       | Arrival Rate Location        |
| •          | Itinerary: France   | Conference              |                          |                        |                     |                              |
|            | Sacramento, Califo  | rnia                    | 04/19/2021 06:00 AM      | Paris, FRANCE          | 04/19/2021 09:00 PM | PARIS, FRANCE                |
|            | Paris, FRANCE       |                         | 04/23/2021 08:00 AM      | Sacramento, California | 04/23/2021 12:00 PM | SACRAMENTO COUNTY, US-CA, US |

6. Click the **Expense & Adjustments** tab to mark any meals which were provided during your trip. Then click **Create Expenses** to return to the expense report and add trip costs.

| Create New Itinerary        | 2 Available Itineraries | 3 Expenses & Adjustmen | its             |                |                 |
|-----------------------------|-------------------------|------------------------|-----------------|----------------|-----------------|
| Show dates from             | to                      | Go                     |                 |                |                 |
| Date/Location .             |                         | Bre                    | akfast Provided | Lunch Provided | Dinner Provided |
| 04/19/2021<br>Paris, FRANCE |                         |                        |                 |                |                 |
| 04/20/2021<br>Paris, FRANCE |                         |                        |                 |                |                 |
| 04/21/2021<br>Paris, FRANCE |                         |                        |                 |                |                 |
| 04/22/2021<br>Paris, FRANCE |                         |                        |                 |                |                 |
| 04/23/2021<br>Paris, FRANCE |                         |                        |                 |                |                 |

7. You can begin adding either out-of-pocked expenses and/or University Credit Card transactions to your Expense Report.

### **Converting Foreign Currency Transactions**

- 1. With the Expense Report open, click **Add Expense**, and then enter the appropriate information in the required and optional fields (required fields are indicated with a red asterisk).
- 2. For the **Amount** field enter the amount spent in foreign currency. The correct currency should populate based on the City of Purchase information you entered. If needed, you can change the currency from the list to the right of the **Amount** field.
- 3. Expense will calculate the amount in USD.
- 4. If expense amount is already in USD, enter amount in **Amount in USD** field and it will calculate the foreign amount for you.
- 5. Complete the remaining fields as appropriate and make sure the **Travel Allowance** box is checked before saving the expense. This is what will be used to check the amount against the GSA travel allowance rates for that specific destination. If this box is not checked the report will not be able to be submitted until that occurs.

| New Expense          | se                  |    |                   |                  |
|----------------------|---------------------|----|-------------------|------------------|
| Details              | Itemizations        |    |                   |                  |
| Allocate             |                     |    |                   | * Required field |
| Expense Type *       |                     |    |                   |                  |
| International, Alask | ka & Hawaii Per Die | em |                   | ~                |
| Transaction Date *   |                     |    | Enter Vendor Name |                  |
| 04/19/2021           |                     |    |                   |                  |
| City of Purchase *   |                     |    | Payment Type *    |                  |
| 🛞 🔻 Paris, FR/       | ANCE                |    | Out of Pocket     | ~                |
| Amount *             |                     |    | Currency *        |                  |
| 50.00                |                     |    | Euro              | ~                |
| Conversion Rate *    |                     |    |                   | Reverse          |
| 1 EUR = 1.19822      | 2560                |    |                   | USD              |
| Amount in USD *      |                     |    |                   |                  |
| 59.91                |                     |    |                   |                  |
| Travel Allowance ဈ   |                     |    |                   |                  |

6. Review summary of actual costs in relation to allowance ceiling. Select Travel Allowance hyperlink, Manage Travel Allowance and then select the Reimbursable Allowances Summary to see the breakdown. The example below intentionally shows an expense more than the allowance ceiling to demonstrate the adjustment that will be made to the reimbursable amount of the traveler. Actual expenses, up to the allowance ceiling are reimbursable.

| Travel Allowances F   | or Report: France C   | onference              |                    |               |                 |               |             |            |
|-----------------------|-----------------------|------------------------|--------------------|---------------|-----------------|---------------|-------------|------------|
| Create New Itinerary  | Available Itineraries | Expenses & Adjustments | Reimbursable Allow | ances Summary |                 |               |             |            |
| Show dates from       | to                    | Go                     |                    |               |                 |               |             |            |
|                       | Expense               | Туре                   |                    |               | Allowance Limit | Expense Total | Above Allow | able Limit |
| 04/19/2021 (Paris, FR | ANCE)                 |                        |                    |               |                 |               |             |            |
| 0                     | Lodging               |                        |                    |               | \$435.00        | \$0.00        |             | \$0.00     |
| <b>⊕</b>              | Meal                  |                        | Allowan            | ce 📃          | \$141.75        | \$179.73      |             | \$37.98    |
| 04/20/2021 (Paris, FR | ANCE)                 |                        | ceiling            |               |                 |               | 1           |            |
| 0                     | Lodging               |                        | Maximu             | m             | \$435.00        | \$0.00        |             | \$0.00     |
| <b>⊕</b>              | Meal                  |                        | amour              | it 👘          | \$189.00        | Actual \$0.00 | Amount in   | \$0.00     |
| 04/21/2021 (Paris, FR | ANCE)                 |                        | reimburs           | ed            |                 | Costs         | excess of   |            |
| 0                     | Lodging               |                        |                    |               | \$435.00        | \$0.00        | ceiling     | \$0.00     |
| 0                     | Meal                  |                        |                    |               | \$189.00        | \$0.00        |             | \$0.00     |
| 04/22/2021 (Paris, FR | ANCE)                 |                        |                    |               |                 |               |             |            |
| 0                     | Lodging               |                        |                    |               | \$435.00        | \$0.00        |             | \$0.00     |
| 0                     | Meal                  |                        |                    |               | \$189.00        | \$0.00        |             | \$0.00     |
| 04/23/2021 (Paris, FR | ANCE)                 |                        |                    |               |                 |               |             |            |
| 0                     | Lodging               |                        |                    |               | \$0.00          | \$0.00        |             | \$0.00     |
| <del>C</del>          | Meal                  |                        |                    |               | \$141.75        | \$0.00        |             | \$0.00     |

## Expensing a Cash Advance

If you had a cash advance issued, you will need to expense the cash advance with your expense report for the associated trip the advance was used for. Cash advances are reserved for competitive team travel or other extenuating circumstances.

## To Expense a Cash Advance (Fully utilized)

1. Click **Request** on the header toolbar, and then select the tile for the specific trip request. Select **Create Expense Report**.

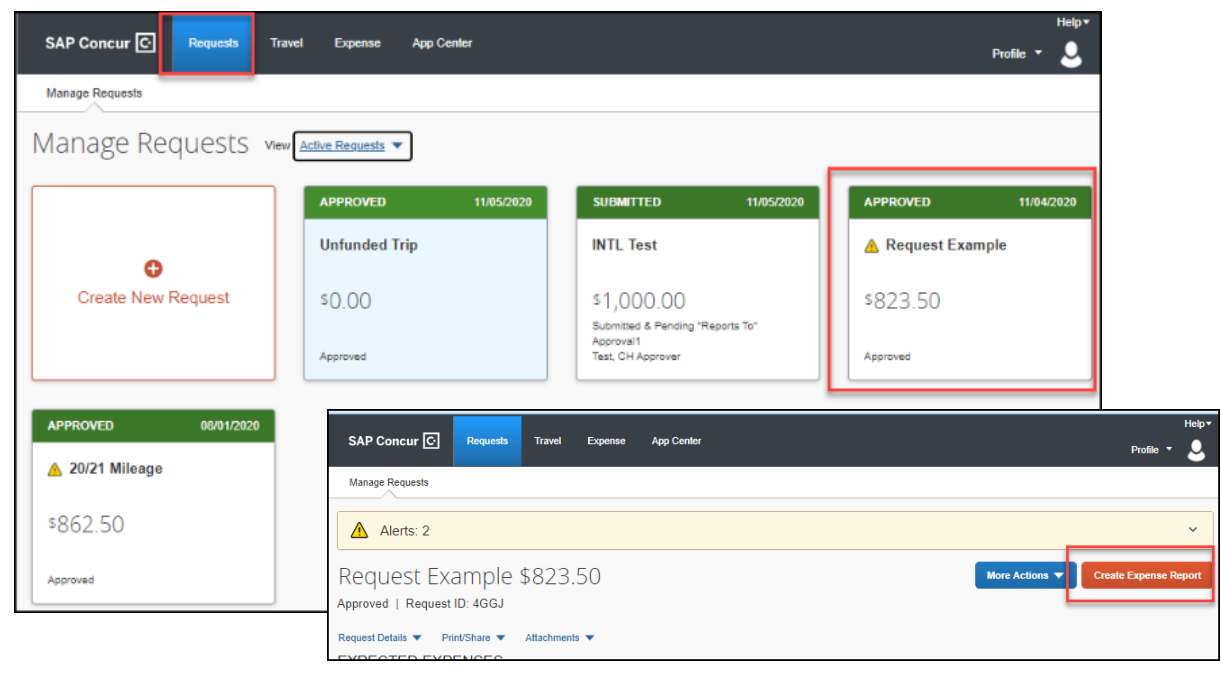

2. At the top of the report, you will see Outstanding Advance. This should be the amount you received for the cash advance.

| Cash Advance                      |               |                   | \$0.00                                | Ē                     | Submit Report |
|-----------------------------------|---------------|-------------------|---------------------------------------|-----------------------|---------------|
| Report Details 🔻                  | Print/Share 🔻 | Manage Receipts 🔻 | Travel Allowance 🔻                    |                       |               |
| REQUEST<br>Approved<br>\$1,000.00 |               |                   | CASH ADVANCE: 1<br>Amount<br>\$500.00 | Remaining<br>\$500.00 |               |
| Add Expense                       | Edit          |                   |                                       |                       |               |

3. Continue to enter your expenses as normal. When you enter an out-of-pocket expense, the outstanding cash advance balance will reduce.

| New Expense                             |                            |                |                         | Cancel             | Save Expense     |
|-----------------------------------------|----------------------------|----------------|-------------------------|--------------------|------------------|
| Details Itemizations                    |                            |                |                         |                    | Show Receipt 🗐   |
| Allocate                                |                            |                |                         |                    | * Required field |
| Expense Type *                          |                            | Transportation | Type *                  | Transaction Date * |                  |
| Ground Transportation                   |                            | ✓ Taxi         |                         | ✓ 03/11/2021       |                  |
| Enter Vendor Name                       | City of Purchase           | Payment Type   | *                       |                    |                  |
|                                         | • •                        | Out of Pocl    | ket                     | ~                  |                  |
| Amount *                                | Currency *                 | Comments To/   | From Approvers/Processo | ors                |                  |
| 50.00                                   | US, Dollar                 | ►              |                         |                    |                  |
|                                         |                            |                |                         |                    |                  |
|                                         |                            |                |                         |                    | 10               |
|                                         |                            |                |                         |                    |                  |
| Cash Advance                            | \$50.0                     | 0 💼            |                         | Copy Report        | Submit Report    |
| Report Details 🔻 Print/Share 🔻 Manage F | Receipts  Travel Allowance |                |                         |                    |                  |
|                                         |                            |                |                         |                    |                  |
| REQUEST                                 | CASH ADVANCE: 1            | Remaining      |                         |                    |                  |
| \$1,000.00                              | \$500.00                   | \$450.00       |                         |                    |                  |
|                                         |                            |                |                         |                    |                  |
| Add Expense Edit Delete                 |                            |                |                         |                    |                  |
| Alerts Receipt Payment Type             | Expense Type               |                | Vendor Details          | Date 🚍             | Requested        |
| Out of Pocket                           | Ground Transportation      |                |                         | 05/21/2021         | \$50.00          |
|                                         |                            |                |                         |                    | \$50.00          |

When the Outstanding Advance balance is zero, then the cash advance has been fully utilized. If you have additional out-of-pocket expenses, you will receive the balance you paid out-of-pocket minus the cash advance amount.

| CASH ADVANCE: 1 |           |
|-----------------|-----------|
| Amount          | Remaining |
| \$500.00        | \$0.00    |

4. Make sure all expenses are entered, and receipts have been attached. Click Submit.

A pop-up window will appear and state Report Totals with a summary of the expense totals and disbursements.

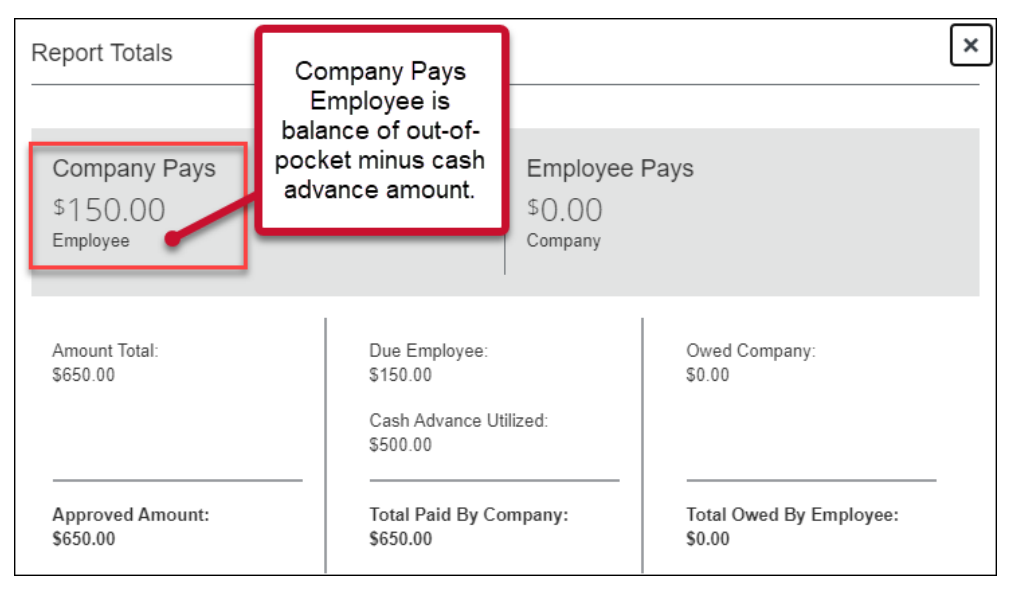

## To Expense a Cash Advance (Excess Funds to be returned to the University)

If there are funds still available from the advance after accounting for all expenses, you will see two messages.

1. At the top of the screen:

| CASH ADVANCE: 1 |           |
|-----------------|-----------|
| Amount          | Remaining |
| \$500.00        | \$50.00   |

2. The following message will appear when you attempt to submit the expense report.

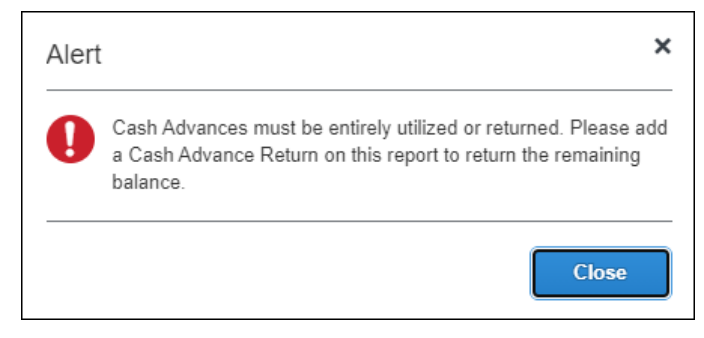

All excess funds must be returned to the University before you can submit your report.

## To Pay Back the Excess Funds and Enter Returned Cash Advance Amount

1. Go to the Bursar's office to return the excess funds. The amount will be shown under Outstanding Advance. Note, the university will be monitoring activity and reaching out to any individuals that need to repay the campus, with relevant instructions.

| CASH ADVANCE: 1      |                       |  |
|----------------------|-----------------------|--|
| Amount<br>\$1,426.00 | Remaining<br>\$426.00 |  |

2. Enter an expense line for the funds returned as **Cash Advance Return.** Attach the receipt you received from the Bursar's office. This will clear the remaining balance to \$0.00. You will now be able to submit the expense report.

| Add Expense                                                         |                         |                                                          |
|---------------------------------------------------------------------|-------------------------|----------------------------------------------------------|
| 1<br>Available Expenses<br>cash                                     | +<br>Create New Expense | CASH ADVANCE: 1<br>Amount Remaining<br>\$1,426.00 \$0.00 |
| <ul> <li>13. Cash Advance</li> <li>Cash Advance Retuined</li> </ul> | ım                      |                                                          |

#### **Blanket Mileage Claims**

There are situations where a travel request may be submitted, for mileage only, for an entire fiscal year. This is generally applicable to site supervisor travel around the area to supervise our students placed in clinical or school sites. While the travel request covers the full fiscal year, an expense report can to be submitted monthly, at the closure of each calendar month. Start the expense report like any other, note the total miles for that month. Enter in the mileage for the month or reporting period and submit for approval.

### Submitting an Expense Report

### **To Submit Your Expense Report**

1. On the Expense Report page, click Submit Report.

| Request Example \$602.93 🛍                                          | Copy Report | Submit Report |
|---------------------------------------------------------------------|-------------|---------------|
| Not Submitted                                                       |             |               |
| Report Details ▼ Print/Share ▼ Manage Receipts ▼ Travel Allowance ▼ |             |               |
| REQUEST                                                             |             |               |
| Approved                                                            |             |               |
| \$823.50                                                            |             |               |
|                                                                     |             |               |

2. The **Final Review** window appears with the User Submit Agreement. By clicking **Accept & Continue**, the user is accepting the terms and conditions of the agreement.

If you cannot successfully submit the report, a message appears describing the report error or exception. Correct the error, or if you require help to complete the task, contact Accounts Payable/Travel, <u>sacstatetravel@csus.edu</u>.

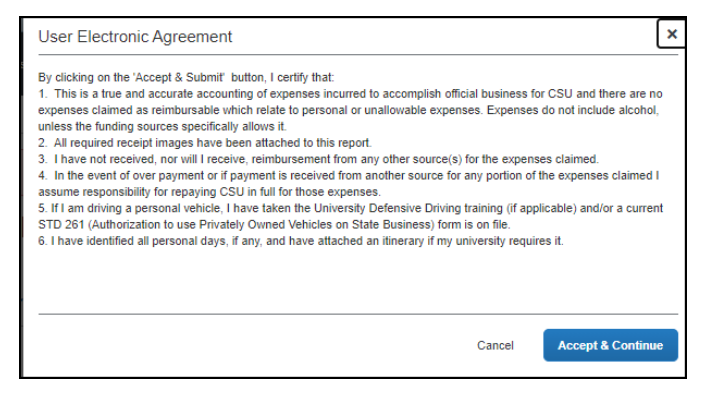

# **Tracking Status of an Expense Report**

You can review the status of your submission in two different ways. Either way will show you what stage of the approval workflow your report is in.

When logged in you can select the Expense module and take note of the status on that report's tile:

| SAP Concur C Requests Travel Exper   | App Center Prof | ile 🔻 | Help <del>•</del> |
|--------------------------------------|-----------------|-------|-------------------|
| Manage Expenses                      |                 |       |                   |
| Manage Expenses                      |                 |       |                   |
| REPORT LIBRARY View Active Reports - |                 |       |                   |
|                                      |                 |       |                   |
| SUBMITTED 11/16/2020                 |                 |       |                   |
| 20/21 Mileage                        |                 |       |                   |
|                                      |                 |       |                   |
| \$89.13                              |                 |       |                   |
| Submitted & Pending "Reports To"     |                 |       |                   |
| CH Approver                          |                 |       |                   |

Alternatively, you can open the expense report and select the **Report Details** hyperlink, then select **Report Timeline**.

The Report Timeline will show what approvals have occurred thus far and where it is in the flow.

In the example to the right, this report is with the "Reports To" Approver2.

| 20/21 Mileage \$89.13<br>Submitted & Pending "Reports To" Approval1 |                       |                   |
|---------------------------------------------------------------------|-----------------------|-------------------|
| Report Details                                                      | Print/Share 🔻         | Manage Receipts 🔻 |
| Report<br>Report Header<br>Report Totals<br>Report Timeline         | Remaining<br>\$773.37 |                   |
| Audit Trail<br>Allocation Summary                                   | Payment Type          |                   |
| Manage Requests                                                     | Out of Pocket         |                   |

| Report Tin<br>Supervisor T | neline<br>ravel Spring 2021   \$119.28                                                                                |                                                                                                    |
|----------------------------|----------------------------------------------------------------------------------------------------|----------------------------------------------------------------------------------------------------|
| Approva                    | I Flow                                                                                                    | Report Summary                                                                                                    |
| 0                          | Budget Approval<br>Flores, Silvia                                                                                     | EXPENSE COMMENT Personal Car Mileage   04/14/2021   \$17.36 View<br>05/21/2021<br>Laguna Creek High School               |
|                            | 25700 - Teaching Credentials (SA-SACST-<br>MDS01-25700)<br>Lugea, Linda C.<br>25700 - Teaching Credentials (SA-SACST- | EXPENSE COMMENT Personal Car Mileage   04/29/2021   \$17.36 View<br>05/21/2021<br>Laguna Creek High School               |
|                            | NDS01-25700)<br>Flores, Silvia                                                                                        | EXPENSE COMMENT Personal Car Mileage   05/19/2021   \$17.36 View<br>05/21/2021<br>Laguna Creek High School               |
|                            | Approval for Processing                                                                                               | EXPENSE COMMENT Personal Car Mileage   04/13/2021   \$15.12 View<br>05/21/2021<br>Ed Harris Middle School, Elk Grove, CA |

# Acting as a Delegate

If you have been assigned to work as a delegate, your delegator will define which tasks you can complete, such as preparing reports, etc.

## To Work as a Delegate

- 1. Click **Profile > Act on behalf of another user**.
- 2. Type the name or select the appropriate delegator's name in the drop down.
- Click Start Session. NOTE: Notice that the Profile menu now displays Acting as and shows the name you just selected.
- 4. You are now officially working on behalf of that person. Complete the normal processes of creating reports, attaching receipts, etc.

To select a different user, follow the same steps but click a different name.

To return to your own tasks, click **Acting as** and then **Done acting for others** button.

| Sarah Elizabeth David  Profile Settings   Sign Out                              | Acting as Nahal, Invir S  Currently acting as Nahal, Invir S Profile Settings   Sign Out |
|---------------------------------------------------------------------------------|------------------------------------------------------------------------------------------|
| <ul> <li>Acting as other user</li> <li>Act on behalf of another user</li> </ul> | Acting as other user     Act on behalf of another user                                   |
| Search by name or ID                                                            | Cancel Start Session                                                                     |
| Cancel Start Session                                                            | Done acting for others                                                                   |

## Send Receipt Images to Travelers Available Receipts Library

The Delegate cannot set up an email account when they are delegating, nor can they use the verified email account they have set up for their own profile to populate another user's Available Receipts Gallery. However, the delegate can upload receipt images to Concur for attachment to the line item of the Traveler/Cardholder's report they are acting on. The following steps should be completed during profile setup:

- 1. The Traveler/Cardholder must verify his/her own email address in his/her profile.
- 2. The Delegate must verify his/her own email address is in his/her profile.
- The delegate must have the correct delegation permission (can view receipts, can attach receipt, etc.). To update delegate permissions, go to Profile > Profile Settings > Expense Delegates > Add a Delegate > select Can Prepare and Can View Receipts.
- 4. Then, the Delegate can email receipts to <u>receipts@concur.com</u> with the correct image extensions and size (must be a .png, .jpg., .jpeg, .pdf, .html, .tif or .tiff file; 5 MB limit per file).
- 5. The Delegate must put the Traveler/Cardholder's email address in the subject line.
- 6. The receipt will show in the Traveler/Cardholder's **Available Receipts** gallery within three minutes.

### **Printing an Expense Report**

### To Preview and Print the Expense Report

1. On the Expense Report page, click **Print/Share**, and then select **\*CSU-Detailed Report** with Summary Data.

| Request Example \$602.93 🟛      | Copy Report | Submit Report |
|---------------------------------|-------------|---------------|
| Not Submitted                   |             |               |
| Report Details                  |             |               |
| REQUEST<br>Approved<br>\$823.50 |             |               |

2. Click **Print** or **Save as PDF** or **Email** to get complete packet for expense report (includes copies of receipts attached). Please note, copies are retained in Concur according to our CSU retention guidelines and maintaining duplicative copies elsewhere is not required of departments.

### Support Documents for Chancellors Office/CPO Submission

CPOs are inter-CSU transactions between a campus and the CO or another campus. The CO facilitates moving funds between campuses by way of a CPO (journal entry). The CO generally requires copies of the expense report and related receipts, depending on the allocation involved. The awarding department at the CO/campus will generally give recipients/participants instruction on what will be reimbursed, and the department will have to decide if they will cover any variance that may occur between reimbursement allowed by CSU procedures and allocation received by the CO/campus.

In consultation with the CO Accounting team, in Fall 2018, a copy of the expense report from Concur and the supporting receipts can be utilized for CPO support in lieu of copies provided under paper environment. **Sometimes the CO asks for receipts that are not required by the policy** – it will be important for travelers/departments to retain those additional copies IF a CPO is in play or until these additional requirements are no longer exercised.

1. In Concur, go to the expense menu, and to the right of the Report Library view, click the drop down to select the Date Range to pull up submitted expense reports.

| SAP Concur 🖸    | Requests     | Travel        | Expense        | A  |
|-----------------|--------------|---------------|----------------|----|
| Manage Expenses | View Transac | tions Prod    | cess Reports   |    |
| Manage Exp      | pense        | S             | 1              |    |
| REPORT LIBRAR   | XY View:     | Active Report | ts 🗸           |    |
|                 |              | ✓Active Re    | ports          |    |
|                 |              | Sent for Pay  | ment (90 Days) | )  |
|                 |              | Last 90 Day   | 5              | re |
| •               |              | This Year     |                |    |
| Create New      | Report       | Last Year     |                |    |
|                 | · ·          | Date Range    |                |    |

2. Select the correct expense report and then click "Print/Share" link and select "CSU-Detailed Report with Summary Data." Print this report to PDF. The PDF version will also contain the related receipts that were attached. This file can then be sent to the appropriate CO contact or campus accounting team for CPO support.

### **Correcting and Resubmitting an Expense Report**

If an error is found within your expense report, it may be returned by the expense report Approver or Processor. The Approver or Processor will include a comment explaining why the report was returned to you.

To identify and correct expense reports requiring resubmission:

1. On the home page, in the Quick Task Bar, click the **Open Reports** tile. In the **Manage Expenses** section of the page, the report appears with **Returned** header on the report tile. The approver's comment appears below the amount.

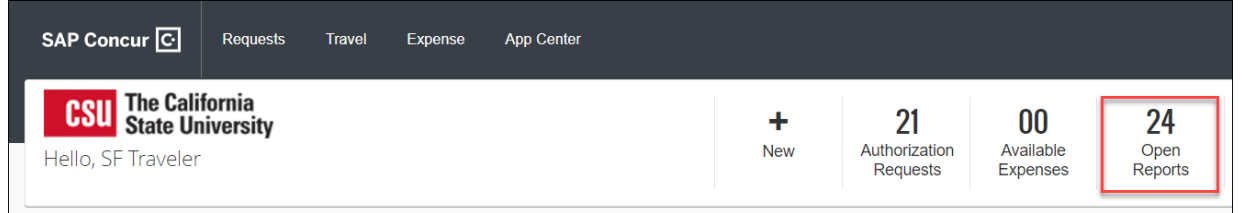

2. Click the report tile to open the report.

| RETURNED                            | 05/21/2021 |
|-------------------------------------|------------|
| DLdomestichotel                     |            |
| \$342.88                            |            |
| Sent Back to User<br>Processor Test |            |

3. Make the requested changes.

| DLdomestichotel \$342.88 💼                                                                                   |        |
|----------------------------------------------------------------------------------------------------|--------|
| Returned   COMMENT - Processor Test: Please provide a travel policy exception justification. View Report Tin | neline |

4. Click Submit Report.